## Installer CAT Eduroam

Rendez-vous sur <u>https://cat.eduroam.org</u> et cliquez sur « Cliquer ici pour télécharger votre installateur eduroam »

| Bienvenue à eduroam CAT<br>Connectez votre appareil à eduroam® |  |
|----------------------------------------------------------------|--|
| Cliquer ici pour télécharger votre installateur eduroam®       |  |

Sélectionnez CentraleSupélec dans la liste des organisations. Si CentraleSupélec n'est pas dans la liste, vous pouvez utiliser la barre de recherche associée.

| Organisation<br>Sélectionnez votre établissement                                                          | ×                        |
|----------------------------------------------------------------------------------------------------|--------------------------|
| CentraleSupélec                                                                                           |                          |
| EPF - Ecole d'ingénieur-e-s                                                                               |                          |
| Université de Versailles / St Quentin en Yvelines                                                         | UNIVERSITÉ DE VERSAILLES |
| IRSTEA - Institut national de recherche en sciences et technologies pour l'environnement et l'agriculture | Intee                    |
| Groupe ESEO                                                                                               | CSCO                     |
| France 4 km                                                                                               | NOWTON MAKES SENSE       |
| Ecole Normale Superieure Paris-Saclay                                                                     | école                    |
| Observatoire de Paris                                                                                     | K Deconvotoine           |
| France 5 km                                                                                               | de Paris                 |
| CNRS - DT - INSU                                                                                          | ch                       |
| France 7 km                                                                                               | <b>O</b>                 |
| CNRS RELLEVUE Délégation Ile de france Quest et No                                                        | ord                      |
| bu chercher un établissement, par exemple Université d                                                    | 1'Oslo                   |
| Au secours, mon établissement n'est pas dans la liste                                                     |                          |
| O Localisez-moi plus précisément avec la géolocalisation                                                  | HTML5                    |
| Montrez les établissements dans France<br>pays                                                            | montrer tous les         |

Une fois redirigé sur la page associée à CentraleSupélec, **démarrez le téléchargement de l'application** en cliquant sur le bouton « Téléchargez votre installateur eduroam »

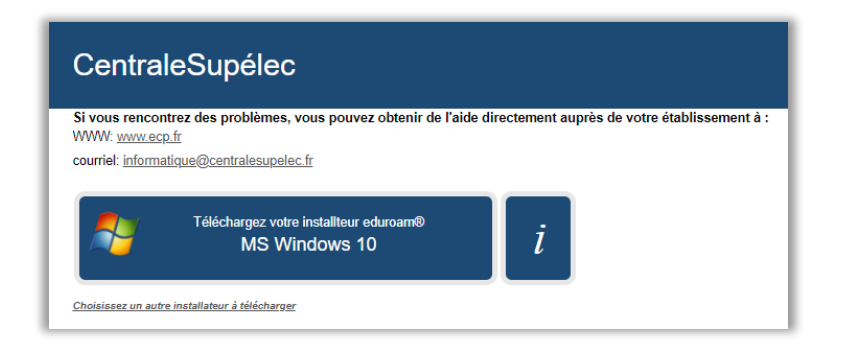

N.B : Le site doit détecter votre système d'exploitation et vous proposer automatiquement la version adaptée. Si néanmoins la version proposée n'est pas la bonne, vous pouvez choisir manuellement le système d'exploitation pour lequel vous voulez télécharger l'installateur en cliquant sur « choisissez un autre installateur à télécharger ».

Une fois l'application téléchargée, exécutez le fichier .exe et acceptez tous les certificats et exceptions de votre antivirus.

Identifiez-vous dans l'installateur en utilisant votre adresse e-mail et mot de passe de CentraleSupélec, puis cliquez sur « Installer ».

| eduroam® installateur pour CentraleSupélec | -         | -       |      | ×    |
|--------------------------------------------|-----------|---------|------|------|
| Identifiants de l'utilisateur              |           | eduroam |      |      |
|                                            |           |         |      |      |
| Nom d'utilisateur :                        |           |         |      |      |
| Répétez le mot de passe:                   |           |         |      |      |
|                                            |           |         |      |      |
|                                            |           |         |      |      |
| Nullsoft Install System v3.0               | Installer |         | 400  | lor  |
|                                            | Installer |         | Annu | Jier |

À la fin de cette installation, votre connexion au réseau Eduroam doit être active.